# Switches CBS 250 e 350: Solucionar problemas de oscilação de link

# Objetivo

Este artigo explica como solucionar problemas de oscilação de link/oscilação de porta em switches Cisco Business 350 Series.

# Dispositivos aplicáveis | Versão do firmware

- CBS250 (Data Sheet) | 3.1 (Download mais recente)
- CBS350 (Data Sheet) | 3.1 (Download mais recente)
- CBS350-2X (Data Sheet) | 3.1 (Download mais recente)
- CBS350-4X (Data Sheet) | 3.1 (Download mais recente)

# **Table Of Contents**

- Identificar oscilação de link
- <u>Confirme se você está na versão de firmware mais recente</u>
- Verificar o hardware físico do dispositivo, incluindo cabos
- Analisar sua topologia
  - Quais dispositivos estão conectados ao Switch?
  - <u>
     É a porta ou o dispositivo?</u>
- <u>Como configurar a prevenção de oscilação de link</u>
- Desative o Energy Efficient Ethernet (EEE):
- Desative o recurso Smartport

## Introduction

Uma oscilação de link, também conhecida como oscilação de porta, é uma condição na qual uma interface física no switch continua ativa e inativa. Isso ocorre a uma taxa de três ou mais vezes por segundo durante pelo menos dez segundos. A causa comum geralmente está relacionada a cabo defeituoso, não suportado ou não padrão ou SFP (Small Form-Fator Pluggable) ou a outros problemas de sincronização de links. A oscilação do link pode ser intermitente ou permanente.

## Identificar oscilação de link

A oscilação de link é fácil de identificar em uma rede. A conectividade de certos dispositivos será intermitente. A oscilação de link pode ser vista e identificada no Syslog do switch. As mensagens de syslog fornecem informações sobre eventos, erros ou qualquer problema grave que ocorra no switch. Ao revisar seus Syslogs,

procure entradas *Up* e *Down* que parecem ser back-to-back em um curto período de tempo. Essas entradas também descreverão exatamente qual porta está causando o problema para que você possa solucionar esse problema específico.

| RA | M Memo               | orv      |               |                                                                                                    |  |  |  |  |
|----|----------------------|----------|---------------|----------------------------------------------------------------------------------------------------|--|--|--|--|
| R  | RAM Memory Log Table |          |               |                                                                                                    |  |  |  |  |
| -  |                      |          |               |                                                                                                    |  |  |  |  |
|    | Clear Logs           |          |               |                                                                                                    |  |  |  |  |
|    | Log Index            | Log Time | Severity      | Description                                                                                                    |  |  |  |  |
|    | 2147482324           | 2021-    |               | the course have a second to an and the table of the table of the table of the                                                                                        |  |  |  |  |
|    | 2147482325           | 2021-    |               |                                                                                                    |  |  |  |  |
|    | 2147482326           | 2021-    |               |                                                                                                    |  |  |  |  |
|    | 2147482327           | 2021-    |               |                                                                                                    |  |  |  |  |
|    | 2147482328           | 2021-    |               |                                                                                                    |  |  |  |  |
|    | 2147482329           | 2021-    |               |                                                                                                    |  |  |  |  |
|    | 2147482330           | 2021-    |               |                                                                                                    |  |  |  |  |
|    | 2147482331           | 2021-    | Warning       | %STP-W-PORTSTATUS: gi1/0/4: STP status Forwarding                                                                                                    |  |  |  |  |
|    | 2147482332           | 2021-    | Informational | %LINK-I-Up: gi1/0/4                                                                                                    |  |  |  |  |
|    | 2147482333           | 2021-    | Warning       | %LINK-W-Down: gi1/0/4                                                                                                    |  |  |  |  |
|    | 2147482334           | 2021-    | Warning       | %STP-W-PORTSTATUS: gi1/0/4: STP status Forwarding                                                                                                    |  |  |  |  |
|    | 2147482335           | 2021-    | Informational | %LINK-I-Up: gi1/0/4                                                                                                    |  |  |  |  |
|    | 2147482336           | 2021-    | Informational | %NT_poe-I-PowerNegStatusExpire: Port gi1/0/4 power negotiation moved to expire state, power protocol and allocation will remain at 6W (CDP) until port down/up cycle |  |  |  |  |
|    | 2147482337           | 2021-    | Warning       | %LINK-W-Down: gi1/0/4                                                                                                    |  |  |  |  |

# Confirme se você está na versão de firmware mais recente

O firmware é o programa que controla a operação e a funcionalidade do switch. A atualização do firmware melhora o desempenho do dispositivo, o que pode fornecer segurança avançada, novos recursos e correções de bugs. A atualização do firmware pode ser uma solução simples se você começar a enfrentar problemas com seu switch.

#### Passo 1

Vá para Status and Statistics > System Summary.

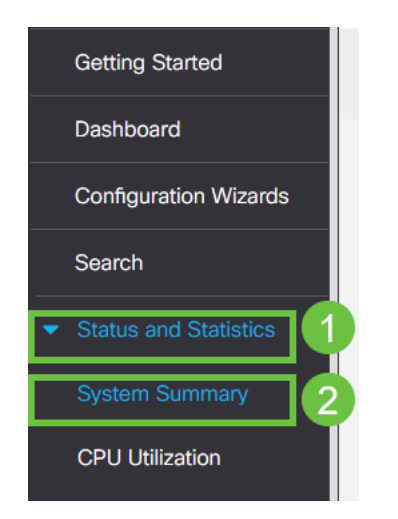

#### Passo 2

Em Software Version, você encontrará a versão atual do firmware.

| System Summary      |                                                                                                    |                                       |                                         |
|---------------------|----------------------------------------------------------------------------------------------------|---------------------------------------|-----------------------------------------|
| System Information  | Edit                                                                                                    | Software Information                  |                                         |
| System Description: | CBS350-24FP-4X 24-Port Gigabit PoE Stackable Managed Switch with 10G Uplinks                                                                                                    | Firmware Version (Active Image):      | 3.1.0.57                                |
| System Location:    |                                                                                                    | Firmware MD5 Checksum (Active Image): | the second second second second second  |
| System Contact:     |                                                                                                    | Firmware Version (Non-active):        | 3.1.0.57                                |
| Host Name:          | And the second second se | Firmware MD5 Checksum (Non-active):   | And a state of the second second second |
| System Object ID:   |                                                                                                    | Locale:                               |                                         |
| System Uptime:      | There is not a second second second                                                                                                    | Language Version:                     | 3.1.0.57                                |
| Current Time:       | the second second second second second second second second second second second second second second second se                                                                                                    | Locale:                               |                                         |
| Base MAC Address:   | An in spectrum and                                                                                                    | Language Version:                     | 3.1.0.57                                |
| Jumbo Frames:       | Transa .                                                                                                    |                                       |                                         |

## Etapa 3

Navegue para downloads do CBS350 no Cisco.com e verifique a versão mais recente disponível. Se não tiver a versão mais recente, atualize o firmware. Clique para obter instruções passo a passo sobre esse processo.

# Verificar o hardware físico do dispositivo, incluindo cabos

Teste todos os cabos que estejam sendo usados na porta. Para confirmar se você tem os cabos corretos, consulte a folha de dados do dispositivo encontrada <u>aqui</u>.

#### Passo 1

Tente mudar os cabos e monitorar. Se o problema persistir, vá para a próxima etapa.

#### Passo 2

Altere para Modo avançado.

| B | admin | English | ~ | Advanced 🗸 | 8 | 0 | • |
|---|-------|---------|---|------------|---|---|---|
|   |       |         |   | Basic      |   |   |   |
|   |       |         |   | Advanced   |   |   |   |
|   |       |         |   |            |   |   |   |

#### Etapa 3

Vá para status e Statistics > Diagnostics > Copper Test (Estatísticas > Diagnósticos > Teste de cobre).

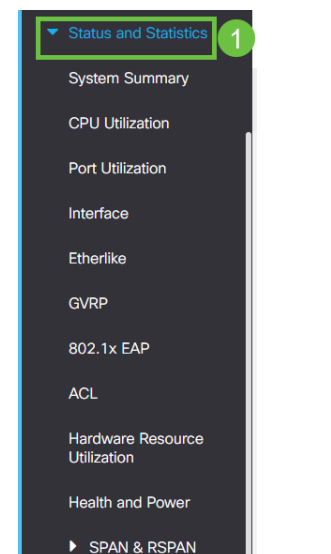

## Passo 4

Selecione uma porta e pressione Copper Test (Teste de cobre).

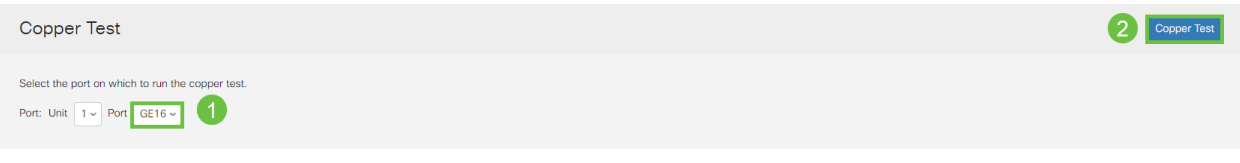

## Etapa 5

Um aviso será exibido explicando que a porta será desativada por um curto período de tempo. Click **OK**.

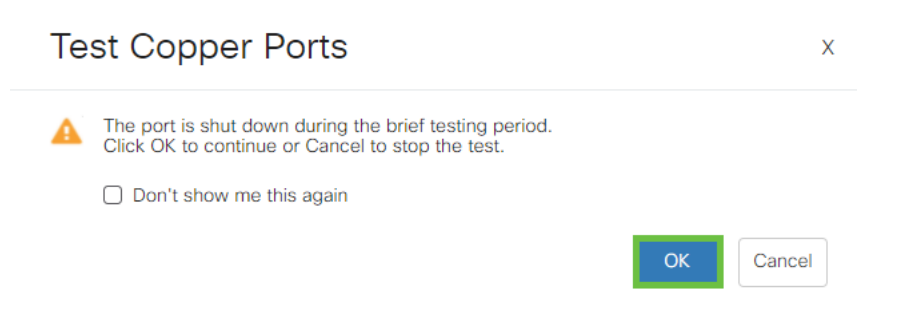

## Etapa 6

Os resultados serão exibidos. Se mostra que tudo está bem, provavelmente não é o cabo. Se os resultados não estiverem corretos, altere o cabo e repita o teste de cobre para confirmar que ele não é o cabo.

| Tes                          | t Results                                                      |      |
|------------------------------|----------------------------------------------------------------|------|
| Last<br>Test<br>Dista<br>Ope | Update:<br>Results:<br>ance to Fault:<br>rational Port Status: | Down |

# Analisar sua topologia

Para confirmar se é um problema físico e não uma configuração no switch, responda às seguintes perguntas:

Quais dispositivos estão conectados ao Switch?

Analise cada dispositivo conectado ao switch para ver se esse é o problema. Você já teve algum problema com esses dispositivos?

## Éa porta ou o dispositivo?

- Conecte outros dispositivos a essa porta para ver se o problema continua. Se for o dispositivo, talvez seja necessário entrar em contato com o gerenciamento de suporte desse dispositivo.
- Conecte o dispositivo a outras portas para ver se ele causa problemas em outra porta.

Se você descobrir que é a porta, precisará determinar se é um problema de configuração ou físico.

# Como configurar a prevenção de oscilação de link

A prevenção de oscilação de link minimiza a interrupção das operações de switch e rede em uma situação de oscilação de link. Ele estabiliza a topologia da rede definindo automaticamente as portas que experimentam eventos de oscilação de link excessivos para *desativar o erro*. Esse mecanismo também fornece tempo para depurar e localizar a causa raiz da oscilação. Uma mensagem Syslog ou uma interceptação SNMP (Simple Network Management Protocol) é enviada para alertar sobre a oscilação de link e o desligamento de porta. A interface ficará ativa novamente somente se especificamente ativada por você ou pelo administrador do sistema.

#### Passo 1

 Image: Constraint of the second decision of the second decision of the second decis

Efetue login em sua interface de usuário da Web (UI) do switch.

#### Altere para Modo avançado.

| B | admin | English | ~ | Advanced ~ | 8 | 0 | • |
|---|-------|---------|---|------------|---|---|---|
|   |       |         |   | Basic      |   |   |   |
|   |       |         |   | Advanced   |   |   |   |
|   |       |         |   |            |   |   |   |

Vá para Port Management > Port Settings.

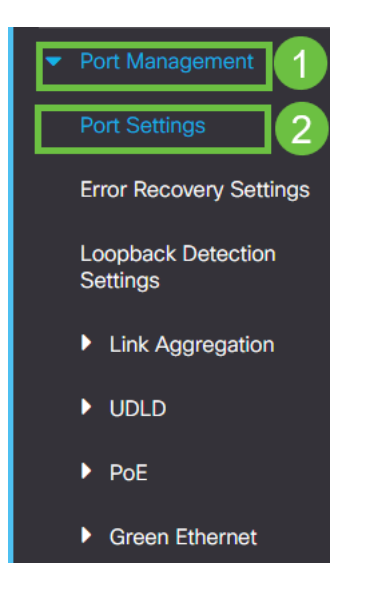

#### Passo 4

Marque a caixa Enable (Habilitar) para *Link Flap Prevention (Prevenção de oscilação de link)*. Pressione **Apply (Aplicar)**.

| Port Settings                                                                                                    | 2 Apply Cancel |
|----------------------------------------------------------------------------------------------------|----------------|
| Link Flap Prevention:  C Enable Jumbo Frames: D Enable Jumbo frames configuration changes will take effect after saving the configuration and rebooting the switch. |                |
|                                                                                                    |                |

#### Etapa 5

Salve suas configurações pressionando o ícone salvar.

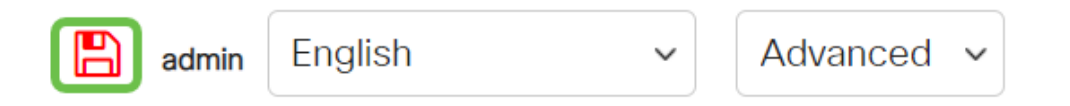

# **Desative o Energy Efficient Ethernet (EEE):**

Depois de verificar a topologia, os dispositivos e ativar a prevenção de oscilação de link, você ainda está observando oscilação de porta, tente desativar o Energy Efficient Ethernet (EEE). A finalidade do EEE é que os links Ethernet tenham tempo ocioso e a oportunidade de economizar energia. No entanto, nem todos os dispositivos são compatíveis com o EEE 802.3AZ, e desabilitá-lo pode ser o melhor plano de ação.

#### Passo 1

Efetue login na interface de usuário da Web do switch.

|                                             | cisco                                                                                                    |                                                |
|---------------------------------------------|----------------------------------------------------------------------------------------------------|------------------------------------------------|
|                                             | Switch                                                                                                    |                                                |
|                                             | admin                                                                                                    |                                                |
|                                             |                                                                                                    |                                                |
|                                             | English ~                                                                                                    |                                                |
|                                             | Log In                                                                                                    |                                                |
| © 2020-:                                    | 2021 Cisco Systems, Inc. All Rights I                                                                        | Reserved.                                      |
| Cisco, Cisco Systems<br>trademarks of Cisco | , and the Cisco Systems logo are reg<br>Systems, Inc. and/or its affiliates in t<br>certain other countries. | gistered trademarks or<br>he United States and |

## Passo 2

Escolha o modo de exibição Avançado no canto superior direito da tela.

| B | admin | English | ~ | Advanced ~ | 8 | 0 | • |
|---|-------|---------|---|------------|---|---|---|
|   |       |         |   | Basic      |   |   |   |
|   |       |         |   | Advanced   |   |   |   |
|   |       |         |   |            |   |   |   |

## Etapa 3

Vá para Port Management > Green Ethernet > Properties.

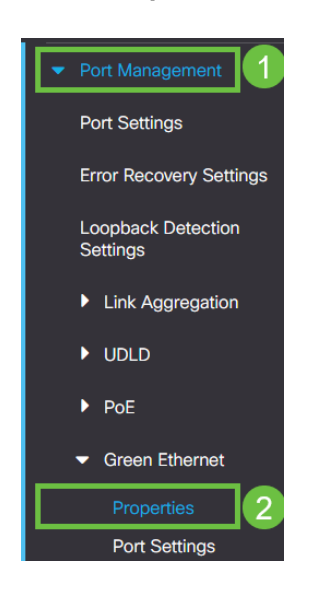

#### Passo 4

Desative o 802.3 Energy Efficient Ethernet (EEE) desmarcando a caixa de seleção enable. Pressione **Apply (Aplicar).** 

| Properties                                                      |                                                                 |                                                           |         | 2 🖪      | pply Cancel Rese | t Energy Saving Counter |
|-----------------------------------------------------------------|-----------------------------------------------------------------|-----------------------------------------------------------|---------|----------|------------------|-------------------------|
| For the functions and/or param<br>you may have to configure the | meters configured on this page<br>a corresponding port based pa | e to become effective,<br>rameters on Port Settings page. |         |          |                  |                         |
| Energy Detect Mode:                                             | Enable                                                          |                                                           |         |          |                  |                         |
| Short Reach:                                                    | Enable                                                          |                                                           |         |          |                  |                         |
| Port LEDs:                                                      | Grable                                                          |                                                           |         |          |                  |                         |
| 802.3 Energy Efficient Etherne                                  | et (EEE): 🗌 Enable                                              |                                                           |         |          |                  |                         |
| Etapa 5                                                         |                                                                 |                                                           |         |          |                  |                         |
| Salv                                                            | e as o                                                          | configurações                                             | pressio | nando o  | ícone            | salvar                  |
|                                                                 | admin                                                           | English                                                   | ~       | Advanced | ~                |                         |

# **Desative o recurso Smartport**

O recurso Smartport aplica uma configuração pré-configurada a essa porta do switch com base no tipo de dispositivo que está tentando se conectar. O Auto Smartport permite que o switch aplique essas configurações às interfaces automaticamente quando detectar o dispositivo. No entanto, às vezes, um Smartport pode detectar o dispositivo incorretamente, o que pode causar oscilação de porta. Para garantir que isso não esteja ocorrendo, você pode desativar o recurso Smartport.

## Passo 1

Navegue até Smartport > Properties.

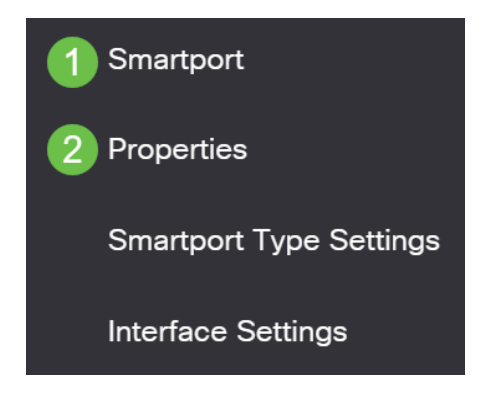

## Passo 2

Nesse local, você pode exibir as configurações de Smartport ou simplesmente desabilitar o recurso se desejar. Ajuste conforme necessário e clique em **Aplicar**.

| Telephony OUI is currently disabled. Auto Smartport and Telephony OUI are mutually exclusive.                                                                                                    |  |
|----------------------------------------------------------------------------------------------------|--|
|                                                                                                    |  |
| Administrative Auto Smartport:  Operational Auto Smartport:  Disable Disable D |  |
| Auto Smartport Device Detection Method: CDP     Operational CDP Status:     Enabled       CDP     Operational LLDP Status:     Enabled                                                                                                    |  |

## Etapa 3 (Opcional)

Para obter mais opções, altere Modo de exibição de Básico para **Avançado**. Ela está localizada no canto superior direito da tela.

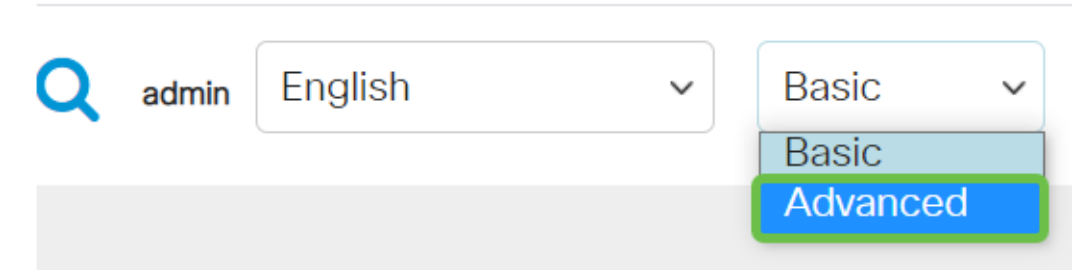

#### Passo 4

Para salvar permanentemente suas configurações, clique no ícone salvar.

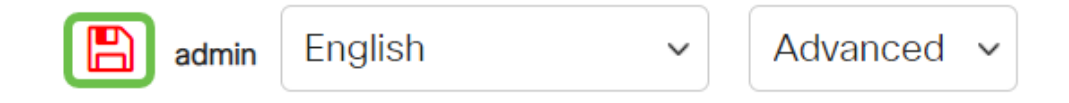

## Conclusão

A oscilação de link pode ser debilitante em uma rede e com este documento você aprendeu como diagnosticar, prevenir e ajudar a resolver o problema.

Outros problemas do Smartport? Diagnostique Smartports aqui.

Você está procurando mais artigos no seu switch CBS250 ou CBS350? Verifique os links abaixo para obter mais informações!

<u>Configurações de SNMP SNMP Views</u> <u>Grupos SNMP</u> <u>Atualização de imagem DHCP</u> <u>Força da</u> <u>senha</u> <u>Configurações de TCP e UDP</u> <u>Segurança da porta</u> <u>Configurações de hora</u> <u>Atualizar</u> <u>firmware</u> <u>Práticas recomendadas do Smartport</u> <u>Redefinir switch</u> <u>Troubleshoot: no ip address</u> <u>Solucionar problemas de Smartports</u> <u>Criar VLANs</u>